psftp.exe の使い方(レポートの提出の行い方)

●psftp の立ち上げ方

- 1. 共有フォルダにある putty-jp というフォルダ内の psftp.exe をクリックする。
- 2.出てきた窓の"psftp>に、"open 192.168.1.101" と入力する。 " psftp> open 192.168.1.101 "
- 3. 画面に"login as:"と出るのでアカウント名(以下では hogehoge とする)を入力する。
- (注:アカウント名は名字のローマ字書き。ただし、ヘボン式のローマ字。

以下の点に注意。

: し→shi、ず→zu、づ→du、おお→oh 等に注意 林なら "login as : hayashi")

4. "pass word:"と出るのでパスワードを入力する。

5. "Remote directory is /home/ hogehoge "と出たら成功。 "Access denied "と出たらパスワードが間違っている。再トライすること。

●local directory の確認

(local directory :自分のパソコンにある,データの置いてあるフォルダのこと。

- 今回は"c:¥hogehoge"。自宅から持ってきたUSBメモリーの場合はそのディレクトリー。)
- 6. 画面に" C:psftp> "と出ているはず。ここに" lcd C: ¥ hogehoge"と入力する。
  "¥"は半角で入力すること。コンピュータによっては" \"の場合もある。

7. "psftp>"に"lpwd"と入力する。
 すると画面に"Current local derectory is C: ¥ hogehoge "と出るはず。
 出ていたら成功。出ていなかったら6.をもう一度入力し直す。

●Remote directory の確認

(ホームページサーバの中にある、レポート提出用のデータ置き場のフォルダのこと) 8. "psftp>"に" cd / home /hogehoge / public\_html "と入力する。

9. "psftp>"に"pwd"と入力する。

すると画面に" Current local derectory is / home /hogehoge / public\_html "と出る はず。出ていたら成功。出ていなかったら 8. をもう一度入力し直す。

## ここから先へは1~9までを確実に行ってから。

●ファイルの出し入れ

10. Remote directory から Local directory にファイルを移動させるとき、 "psftp>" に" mget \*.\* "と入力する。

11. Local directory から Remote directory にファイルを移動させるとき、 "psftp>" に" mput \*.\* "と入力する。